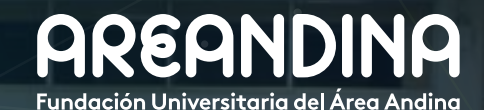

## Guía de usuario BANNER Versión 1.0

# POSTULACIÓN A GRADO

PORTAL DEL ESTUDIANTE

# Tabla de **CONTENIDO**

## INTRODUCCIÓN

La presente guía describe el paso a paso que debe seguir el estudiante para realizar la postulación a grados, seguimiento a cada uno de los paz y salvos solicitados hasta la generación de la orden de pago (si aplica) por concepto de derechos de grado desde el portal de auto servicio.

## CONVENCIONES

## SOLICITUD DE GRADO (PORTAL DEL ESTUDIANTE)

| Paso 1: Ingresar al Portal del Estudiante  | 4  |
|--------------------------------------------|----|
| Paso 2: Solicitudes de Servicios           | 5  |
| Paso 3: Validación de paz y salvos         | 11 |
| Paso 4: Seguimiento de requisitos de grado | 13 |
| Paso 5: Generación de orden de pago        | 14 |
| Paso 6: Resumen de Factura Generada        | 18 |

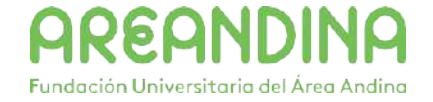

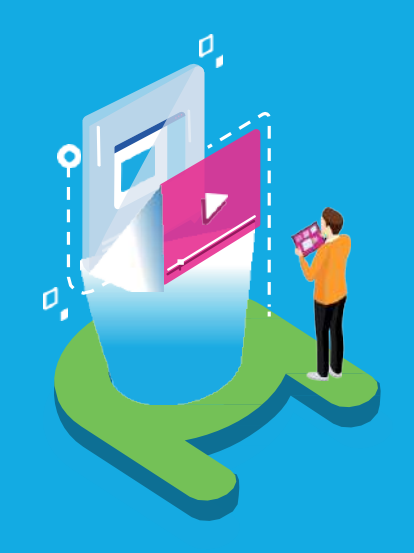

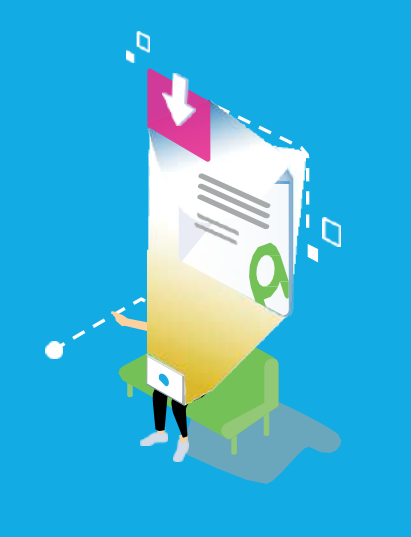

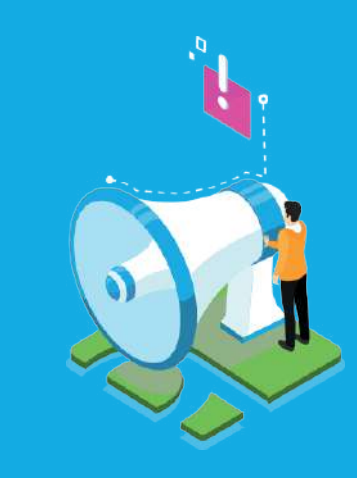

## VIDEO Tutorial

Este botón lo encontrará en cada paso; de clic para ver el video tutorial del proceso.

 $(\mathbf{0})$ 

## DOCUMENTO Complementario

Cuando observe este botón podrá darle clic y tendrá acceso a un documento que servirá para profundizar la información del proceso.

## **RECUERDE** Alerta

Este icono le indica la información relevante en el proceso.

# CONVENCIONES

Para más información de clic Aquí

/ Paso 1: Ingresar al Portal del Estudiante

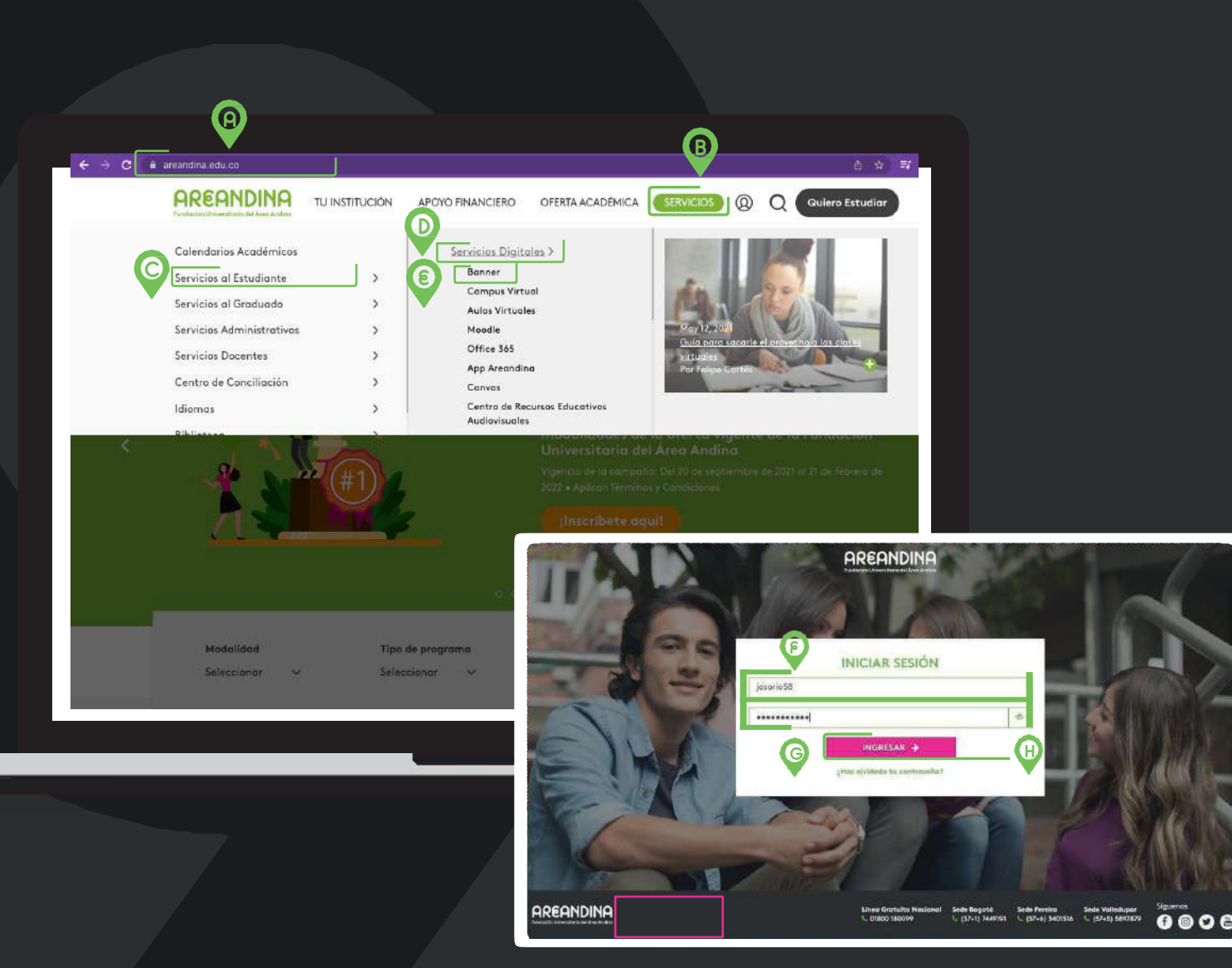

# PASO 1

Ingresar al portal del estudiante:

A. Ira la página <u>www.areandina.edu.co</u>

B. Servicio

C. Servicio al estudiante

Ó ingresar por el siguiente enlace <u>(Clic</u> <u>aquí)</u>, usando el usuario y contraseña asignado por **Fundación Universitaria** del Área Andina.

D. Servicio digitales

E. Banner

#### ۶. Usuario:

Nombre de usuario que asigna la universidad, este usuario corresponde al mismo de ingreso al correo institucional.

G. Contraseña:

Clave con la que el estudiante hace el ingreso a las plataformas institucionales.

H. Clic en INGRESAR.

#### Paso 2: Solicitudes de Servicios

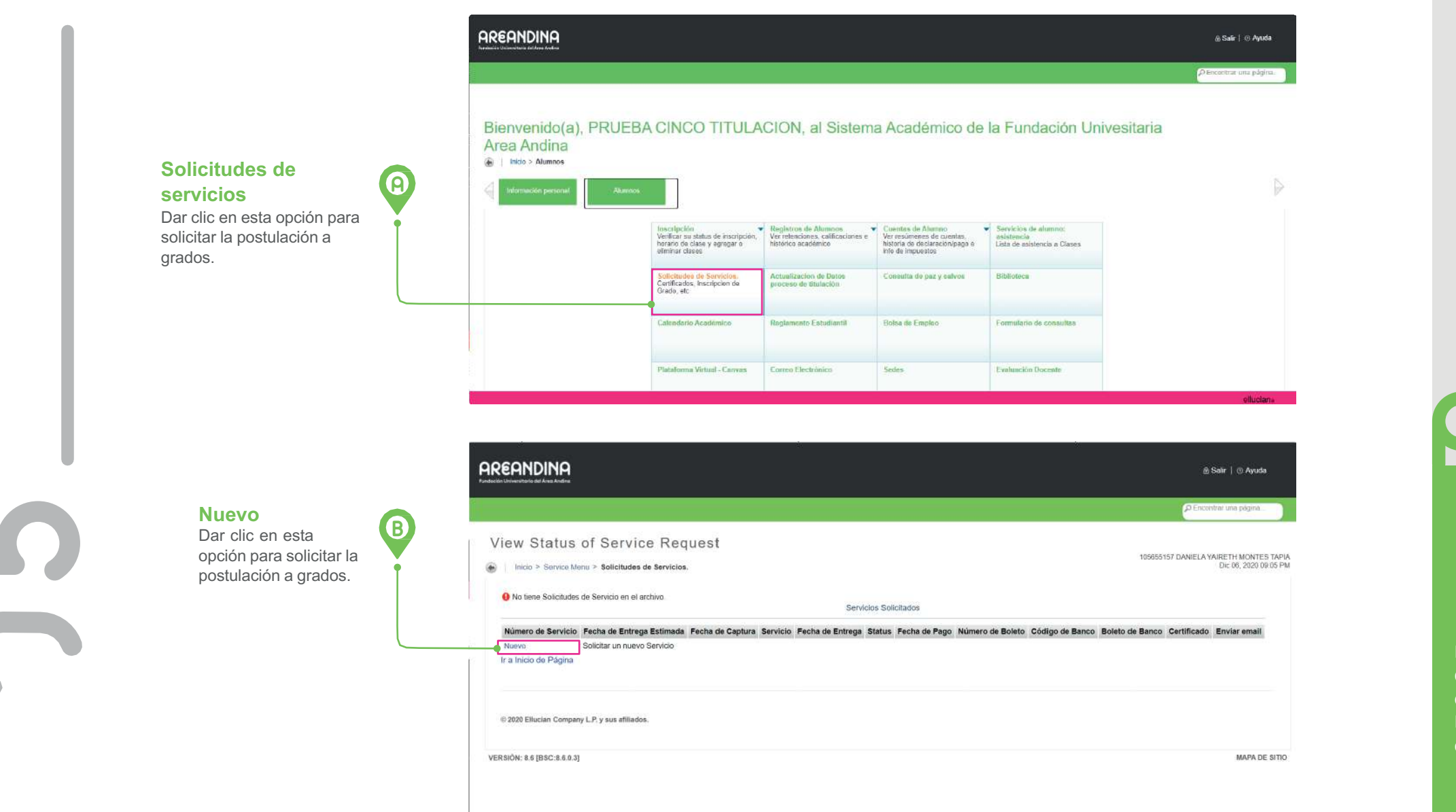

## SOLICITUD DE SERVICIOS

# PASO 2

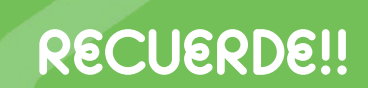

Para poder realizar la inscripción a grados, el estudiante debe haber cumplido con el cien por ciento del plan de estudios y estar en estado egresado. La inscripción se realizará dentro de las fechas establecidas en el calendario académico.

#### **/** Paso 2: Solicitudes de Servicios

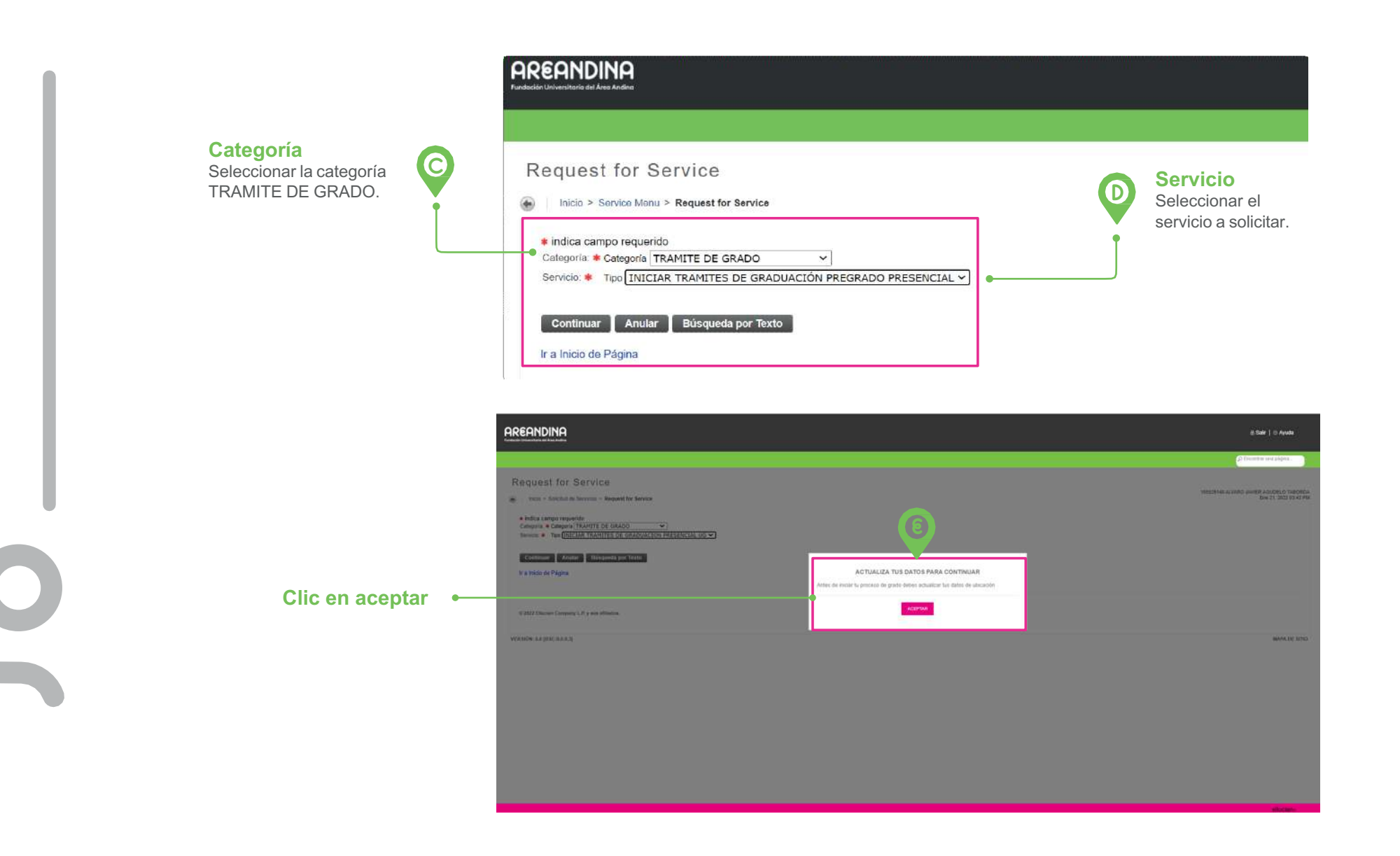

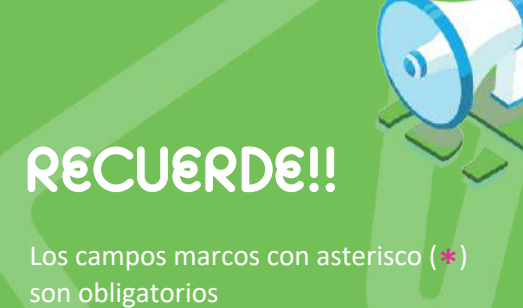

#### Paso 2: Solicitudes de Servicios

## Actualizar datos de localización:

Registrar la información completa y correcta en cada uno de los campos. Los campos marcados con (\*) son obligatorios.

| ctualización de Datos                                                                                                    |     |                  |                                       |                                                                 |
|----------------------------------------------------------------------------------------------------|-----|------------------|---------------------------------------|-----------------------------------------------------------------|
| io - Actualización de Datos                                                                                                    |     |                  |                                       | 18529 H8 ALVARD JAVIER ADUDELO TABORDA<br>Exe 21, 2022 43 46 PM |
|                                                                                                    |     | NOCOTVA DELAS    | TO ATA AFTINA MENTE                   |                                                                 |
| Oracción                                                                                                    |     | Direction rese   | Pala / Estado Rosidencia              | Coudad / Barrio Residencia                                      |
| CALLE 128 5 # 60 64 TORRE 6 APTO 411                                                                                                    |     |                  | COLOMBIA BOGOTA D.C                   | BOGOTA D.C.                                                     |
| Come electrónico                                                                                                    |     |                  | Teléfono residencia                   | Cetutar                                                         |
| alvarseguidelo_09@hotmail.com                                                                                                    |     |                  | 3219637277                            | 3219637277                                                      |
| Coniar datos para actualizar                                                                                                    |     |                  |                                       |                                                                 |
|                                                                                                    |     |                  |                                       |                                                                 |
| Puis Resistancia                                                                                                    |     | - ACTUAL DAN DAN | OS DE LOCALIZZORN                     | Ravin Sasimaria                                                 |
| COLOMBIA                                                                                                    | - W | Bosotá p.c.      | BOSOTA D.C.                           |                                                                 |
| Provide de Basiliante                                                                                                    |     |                  | DOUGH DEL                             | <u>1</u>                                                        |
|                                                                                                    | -   |                  | • • • • • • • • • • • • • • • • • • • | Contributatio Delador Felicia Tari                              |
| And its second on the description                                                                                                    |     |                  |                                       |                                                                 |
| Limpiar dreppin                                                                                                    |     |                  |                                       |                                                                 |
| and second                                                                                                    |     |                  |                                       |                                                                 |
| Instance in the second second se |     | Charles          | Carries Exectionics                   | Continue Carnes Stectronico                                     |
|                                                                                                    | _   |                  | 1                                     |                                                                 |

## IMPORTANTE!!

Si los datos a actualizar no han cambiado puede utilizar el botón copiar datos para actualizar, donde se registrará la información relacionada con la dirección de residencia.

El campo Limpiar dirección se debe utilizar para borrar la información que se encuentra registrada en el sistema y es necesario actualizar, de lo contrario la información quedará duplicada.

## **RECUERDE!!**

Los campos marcos con asterisco (\*) son obligatorios

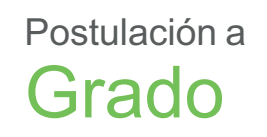

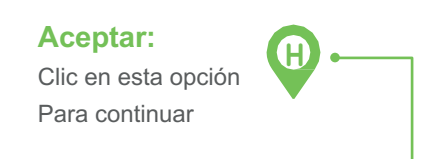

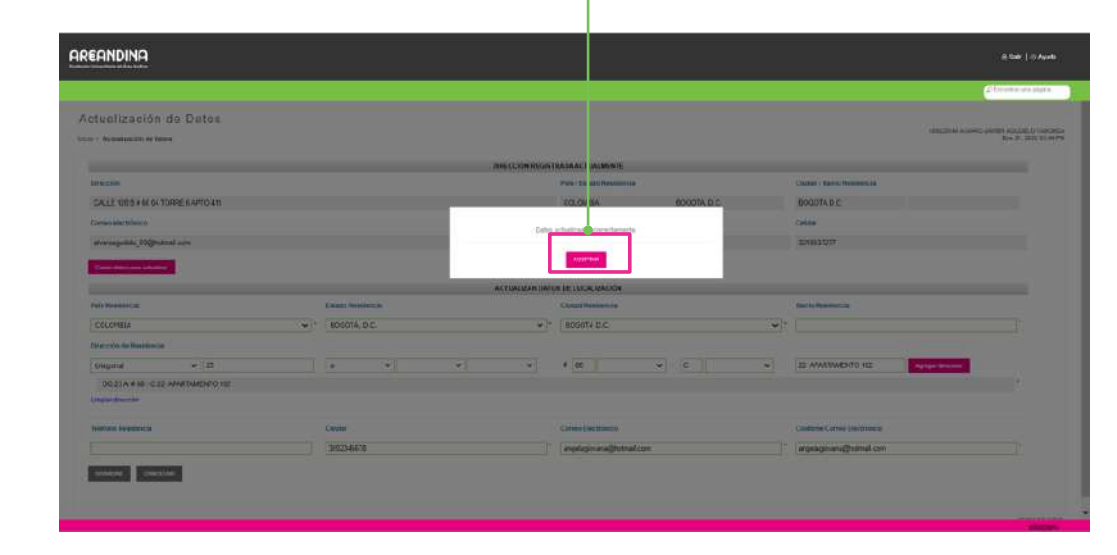

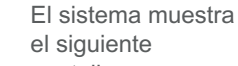

pantallazo 🗣 🕸 🖈 区 🛪 🥬 🗄 ← → C 🔒 estudiantes.areandina.edu.co/SisAcademico/bvgkptcLP\_Disp\_Apply\_Protocol AREANDINA 🙆 salir | 🕝 ayuda Categoría: Seleccionar la Solicitud de servicio opción Trámite 105612032 DANIEL MAURICIO GUTIERREZ RODRIGUEZ 21 Erie 2022 16:54 de Grado Inicio > Solicitud de Servicios > Solicitud de servicio \* indica campo req egs a TRAMITE DE GRADO J Servicio: INICIAR TRAMITES DE GRADUACION PRESENCIAL UG En esta opción se debe seleccionar la Ir a Inicio de Página modalidad del homenaje de grado para recibir el título © 2022 Eflucian Company LP y sus afiliados. (presencial o virtual) VERSIÓN: 86 [85C:8.6.0.3] MAPA DE SITIO **Continuar:** R

Dar clic en esta opción para continuar

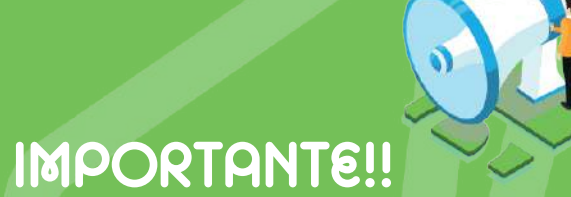

Una vez seleccionado y confirmado el servicio (homenaje de grado), el egresado no podrá realizar ni solicitar cambio alguno.

| 1 | Se cu                                                                                                    | eleccione su<br>rograma:<br>eleccionar el programa del<br>ial va a recibir el título | Seleccionar la sec<br>desea recibir el ho<br>acuerdo con el se<br>solicitado | le donde<br>menaje de<br>rvicio |                                                                              |                                                          |
|---|----------------------------------------------------------------------------------------------------|--------------------------------------------------------------------------------------|------------------------------------------------------------------------------|---------------------------------|------------------------------------------------------------------------------|----------------------------------------------------------|
| 1 | AREANDINA                                                                                                  |                                                                                      |                                                                              |                                 |                                                                              | ⊜salir   ⊕ ayuda                                         |
|   | Descripcion de Servicio:<br>Fecha de Entrega Estimada:<br>Seleccione su programa:<br>Campus seleccionados. | Sin Fecha je Enhega Eximada                                                          |                                                                              |                                 |                                                                              | C Encontrar una julgina.                                 |
|   | Drección de residencia: •                                                                                  | Ninguno<br>SEDE VALLEDUPAR<br>SIEDE BOGGITĂ<br>SEDE PEREIRA<br>Carrens 23 + 58 -29   |                                                                              |                                 |                                                                              |                                                          |
|   | Ospartamento: •                                                                                            | Cundinamenta                                                                         |                                                                              |                                 | N Ingresar datos:                                                            |                                                          |
|   | Municipie: •                                                                                               | 2210064273                                                                           |                                                                              |                                 | Registrar la información<br>correcta en cada uno de<br>campos marcados con ( | completa y<br>e los campos. Los<br>(*) son obligatorios. |
|   | Telefono 🕈                                                                                                 | Danielgutiecrez-mao@gmail.com                                                        |                                                                              |                                 |                                                                              |                                                          |
|   | Careo electrónico (personal):                                                                              | Danielgutierrez-mao@gmail.com                                                        |                                                                              |                                 |                                                                              |                                                          |
|   | Correo electrónico (persona):                                                                              |                                                                                      |                                                                              |                                 |                                                                              |                                                          |
| - |                                                                                                    |                                                                                      |                                                                              |                                 |                                                                              | effectary                                                |
|   | •<br>Guardar:                                                                                              |                                                                                      |                                                                              |                                 |                                                                              |                                                          |

## RECUERDE!!

Esta actualización es fundamental para el proceso de grado. Durante el proceso, se envían comunicaciones al correo electrónico del postulado y a su dirección de domicilio se enviarán los documentos de grado de quienes se inscriban al homenaje virtual. Por tal motivo, es fundamental verificar que los datos personales se encuentren completos y exactos, especialmente el correo electrónico y la dirección de domicilio incluyendo municipio y departamento.

Ver la descripción de los campos en la **Tabla** 2. Estatus de servicios solicitados

|     |                                        |                                                                                              |                                            |                                                                   |                                                                   |                  |                  |                     |                    |                    | C Encontrar un | a pāgina       |
|-----|----------------------------------------|----------------------------------------------------------------------------------------------|--------------------------------------------|-------------------------------------------------------------------|-------------------------------------------------------------------|------------------|------------------|---------------------|--------------------|--------------------|----------------|----------------|
| Vie | ew Stal                                | us of Servic                                                                                 | e Reque                                    | est                                                               |                                                                   |                  |                  |                     |                    |                    |                |                |
|     | Inicio > Ser                           | vice Menu > Solicitudes d                                                                    | le Servicios.                              |                                                                   |                                                                   |                  |                  |                     |                    |                    |                |                |
|     |                                        |                                                                                              |                                            |                                                                   |                                                                   |                  |                  |                     |                    |                    |                |                |
|     |                                        |                                                                                              |                                            |                                                                   |                                                                   |                  |                  |                     |                    |                    |                |                |
|     |                                        |                                                                                              |                                            | Servic                                                            | ios Solicitados                                                   |                  |                  |                     |                    |                    |                |                |
| ĥ   | Número de<br>Servicio                  | Fecha de Entrega<br>Estimada                                                                 | Fecha de<br>Captura                        | Servic<br>Servicio                                                | ios Solicitados<br>Fecha de<br>Entrega                            | Status           | Fecha de<br>Pago | Número de<br>Boleto | Código de<br>Banco | Boleto de<br>Banco | Certificado    | Enviar         |
|     | Número de<br>Servicio<br>1849          | Fecha de Entrega<br>Estimada<br>Sin Fecha de Entrega<br>Estimada                             | Fecha de<br>Captura<br>Dic 06, 2020        | Servicio<br>INICIAR TRAMITES DE GRADUACIÓN<br>PREGRADO PRESENCIAL | ios Solicitados<br>Fecha de<br>Entrega<br>Sin Fecha de<br>Entrega | Status<br>ACTIVA | Fecha de<br>Pago | Número de<br>Boleto | Código de<br>Banco | Boleto de<br>Banco | Certificado    | Enviar         |
| 1   | Número de<br>Servicio<br>1849<br>Nuevo | Fecha de Entrega<br>Estimada<br>Sin Fecha de Entrega<br>Estimada<br>Solicitar un nuevo Servi | Fecha de<br>Captura<br>Dic 06, 2020<br>cio | Servicio<br>INICIAR TRAMITES DE GRADUACIÓN<br>PREGRADO PRESENCIAL | ios Solicitados<br>Fecha de<br>Entrega<br>Sin Fecha de<br>Entrega | Status<br>ACTIVA | Fecha de<br>Pago | Número de<br>Boleto | Código de<br>Banco | Boleto de<br>Banco | Certificado    | Envia<br>email |

| U |  |
|---|--|

| CAMPOS             | DESCRIPCIÓN                                                 |
|--------------------|-------------------------------------------------------------|
| Número de Servicio | Hace referencia al consecutivo de la solicitud.             |
| Fecha de captura   | Registra la fecha en la cual se ha creado la solicitud.     |
| Servicio           | La parrilla muestra la solicitud de la postuación a grados. |
| Status             | Estado de la solicitud.                                     |

Tabla 2. Estatus de servicios solicitados.

### Paso 3: Validación de paz y salvos

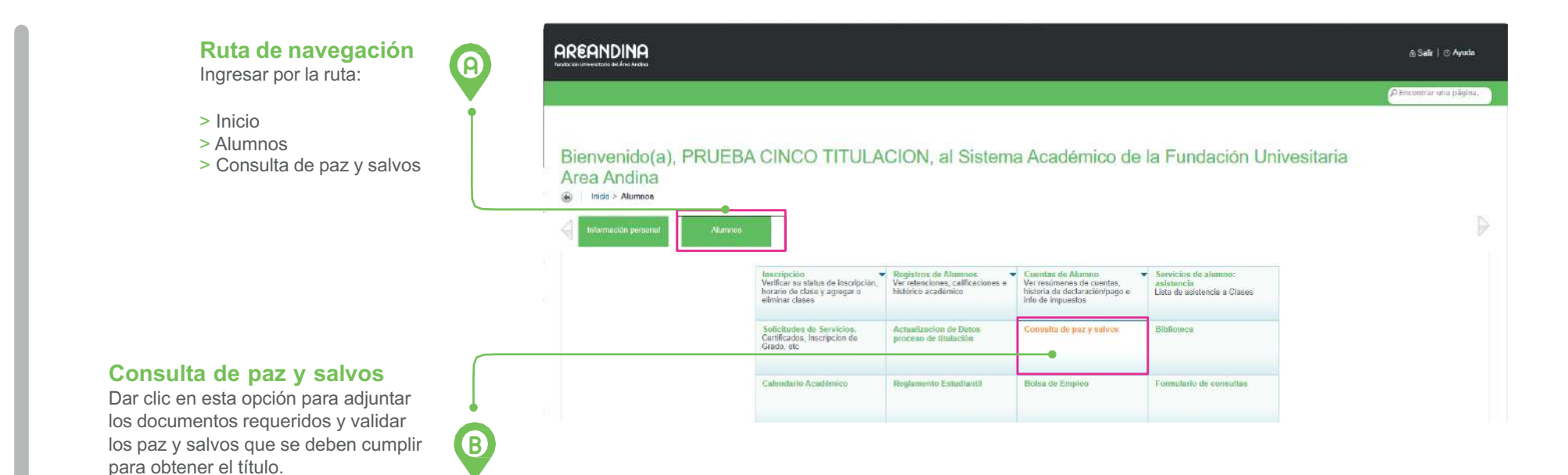

| REANDINA                                                                     |                                                                           |                                                                                            | ≙ Saik   ⊚ Ayuda | Cargar                                        |
|------------------------------------------------------------------------------|---------------------------------------------------------------------------|--------------------------------------------------------------------------------------------|------------------|-----------------------------------------------|
| hiča > Alurros > Consulta de par y xévos                                     | Consulte de trimite de Obienci                                            | on de Grado                                                                                |                  | documentos<br>solicitados<br>Dar clic en esta |
| NIVELSPREGRADO<br>PERRODO:202110-PRIMER SEMESTRIE PREIS                      | ESTATUS:EGRESADO<br>% CAPP:100%                                           | PROGRAMA:TECNO: RADIOLOGIA E IMAG DIAGN<br>CAMPUS:BOGO DA<br>Campus cocumento/s toxetiance |                  | adjuntar los                                  |
| DESCRIPCION                                                                  | CUMPLIMENTO                                                               | DETALLE                                                                                    |                  | documentos                                    |
| DOCUMENTOS                                                                   | 0                                                                         |                                                                                            |                  |                                               |
| NIVELES DE INGLES                                                            |                                                                           |                                                                                            |                  | requeridos.                                   |
| DOCIMETRO                                                                    |                                                                           |                                                                                            |                  |                                               |
| FINANCIERA                                                                   |                                                                           |                                                                                            |                  |                                               |
| SABER PRO                                                                    |                                                                           |                                                                                            |                  |                                               |
| CUMPLIMINETO DEL CAPP                                                        | 10                                                                        |                                                                                            |                  |                                               |
| OPCIÓN DE GRADO                                                              |                                                                           |                                                                                            |                  |                                               |
| ACTUALIZACION DE DATOS                                                       |                                                                           |                                                                                            |                  |                                               |
| Recuerda que es necesario cumplir todos los paz y salvos descritos para pode | r acceder al servicio de generacion de boleta de pago del proceso de titi | kilación                                                                                   |                  |                                               |
|                                                                              |                                                                           |                                                                                            | MADE DE SITU     |                                               |

# PASO 3

## **RECUERDE!!**

Los requisitos de grado estarán habilitados a partir del segundo semestre, el estudiante podrá realizar el seguimiento antes de la postulación a grados.

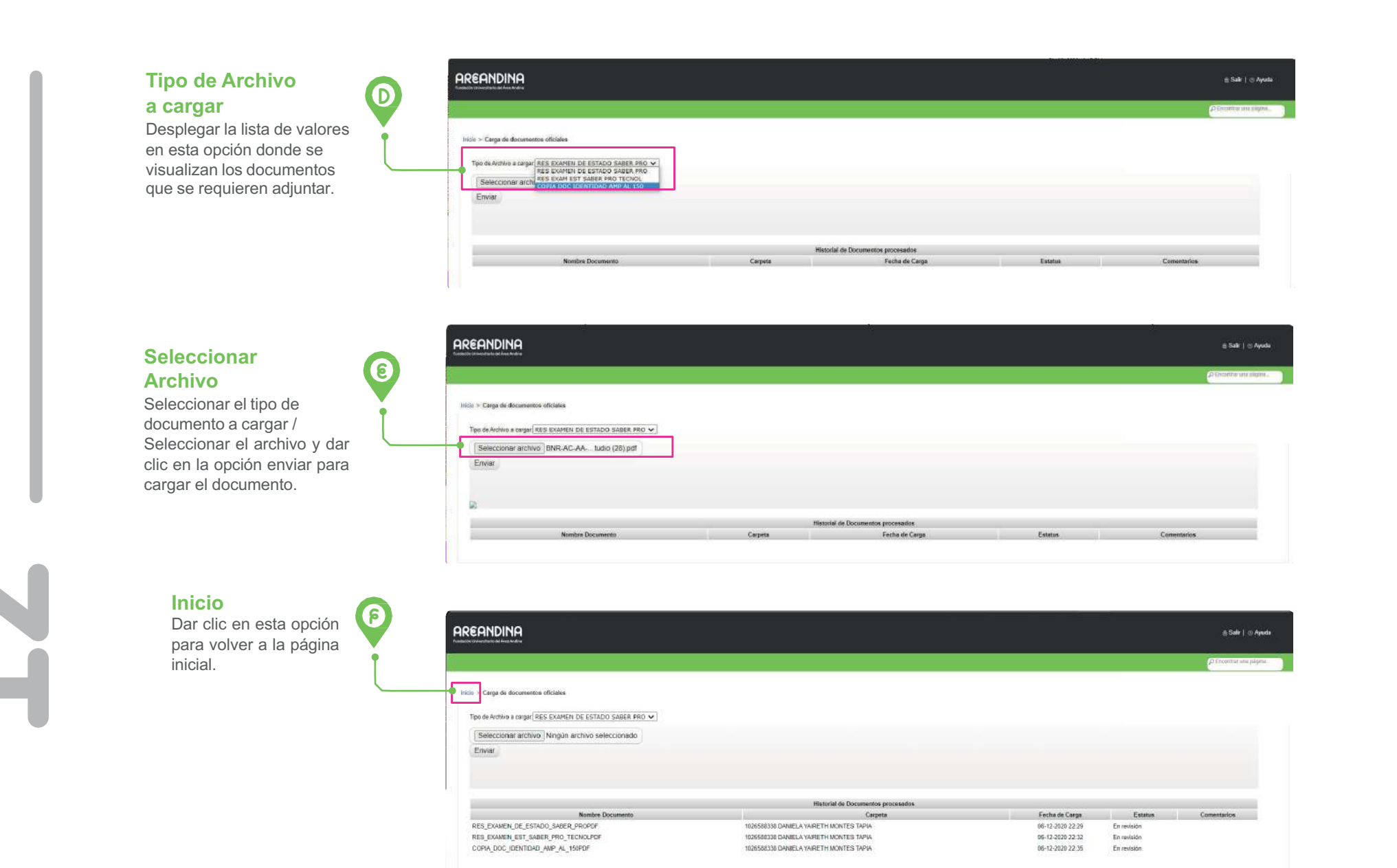

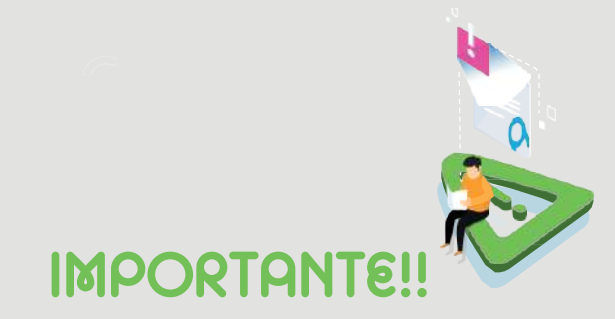

Los documentos serán validados por el área funcional responsable del proceso, dando aprobación y cumplimiento del requisito.

Si el documento no cumple se reflejará en el campo comentarios, habilitándose la opción para ser cargado nuevamente.

## **RECUERDE!!**

S ...

Se debe realizar este proceso por cada documento o requisito que se debe adjuntar.

### / Paso 4: Seguimiento de requisitos de grado

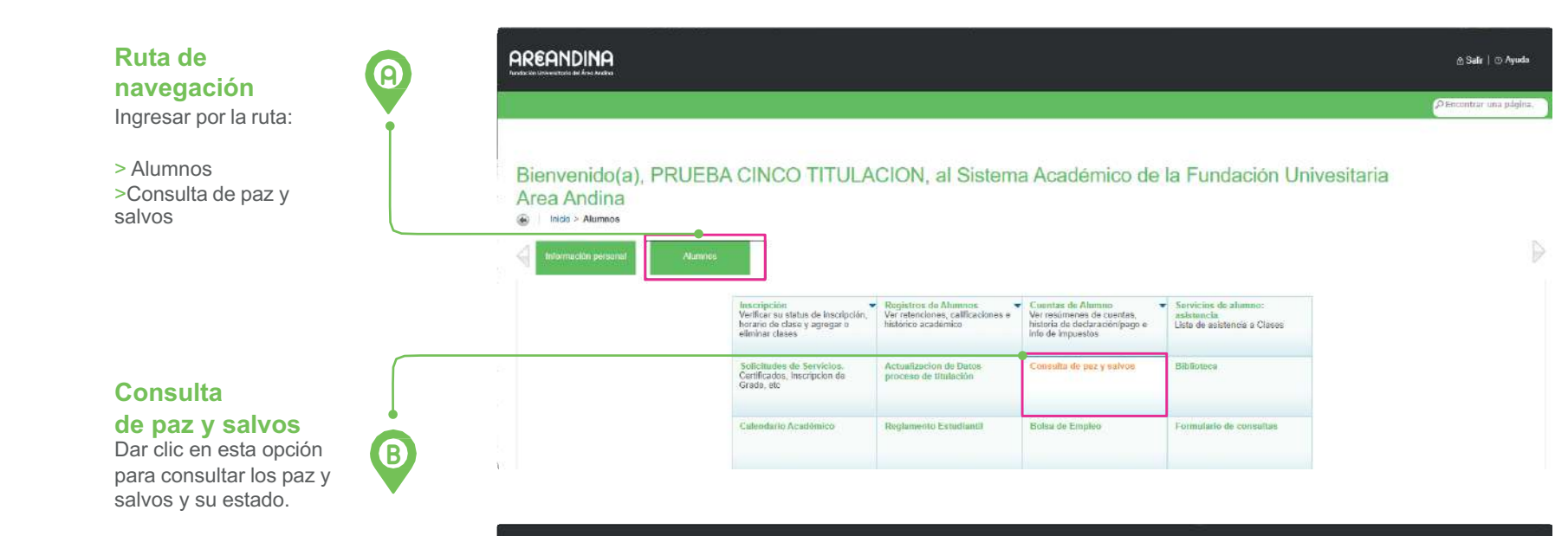

 $\mathbf{\mathcal{T}}$ 

|                                                       |                                 | @ Salir                                                                                     | (†) Ayuda  |
|-------------------------------------------------------|---------------------------------|---------------------------------------------------------------------------------------------|------------|
|                                                       |                                 | P Encontrar una                                                                             | pāgīna     |
| > Aumnos > Consulta de paz y salvos                   |                                 | Dic 06, 2                                                                                   | 2020 10:46 |
|                                                       | Consulta de trámite de Obtenc   | ón de Grado                                                                                 |            |
| NIVEL:PREGRADO<br>PERIODO:202110-PRIMER SEMESTRE PREG | ESTATUS:EGRESADO<br>% CAPP:100% | PROGRAMA: TECNO. RADIOLOGIA E IMAG DIAGN<br>CAMPUS: BOGOTA<br>Cargar documentos solicitados |            |
| DESCRIPCION                                           | CUMPLIMIENTO                    | DETALLE                                                                                     |            |
| DOCUMENTOS                                            | <b></b>                         |                                                                                             |            |
| NIVELES DE INGLES                                     | 52 E                            |                                                                                             |            |
| DOCIMETRO                                             |                                 |                                                                                             |            |
| FINANCIERA                                            | 51                              |                                                                                             |            |
| SABER PRO                                             | 12                              |                                                                                             |            |
| CUMPLIMINETO DEL CAPP                                 | 12                              |                                                                                             |            |
| OPCIÓN DE GRADO                                       | 53                              |                                                                                             |            |
|                                                       |                                 |                                                                                             |            |

# PASO 4

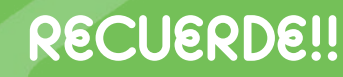

Se debe cumplir con la totalidad de los paz y salvos para poder continuar con el proceso de postulación a grados y generación de orden de pago por concepto de derechos de grado (si aplica)

#### Paso 5: Generación de orden de pago

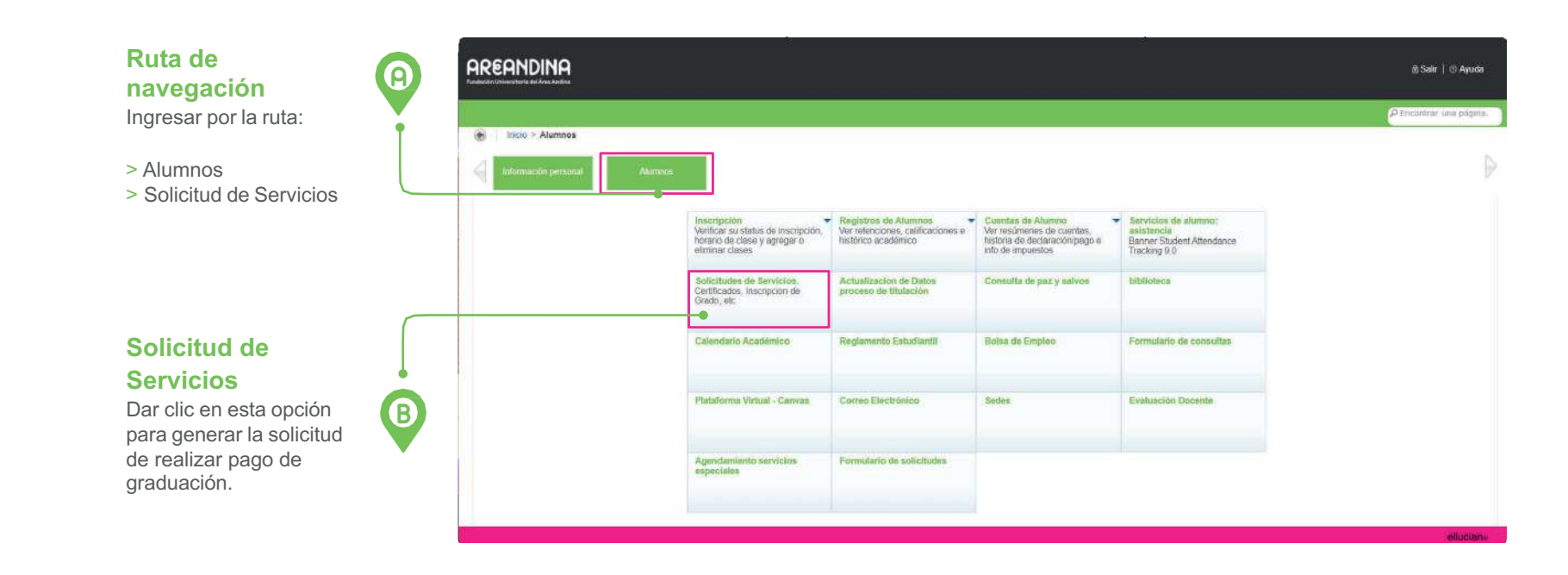

# PASO 5

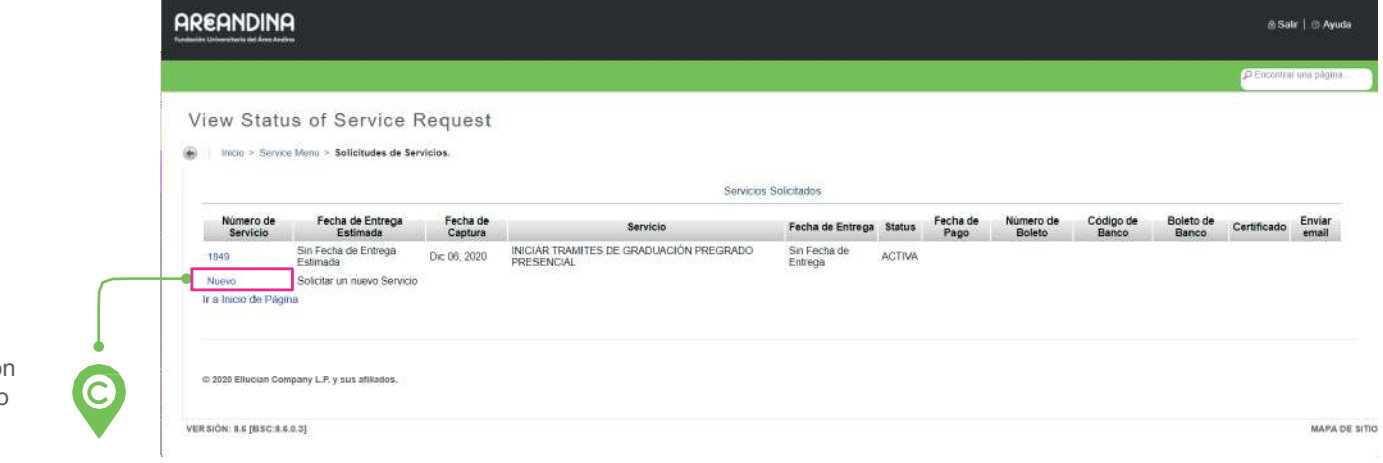

## Nuevo

Dar clic en esta opción para solicitar el nuevo servicio.

#### Paso 5: Generación de orden de pago

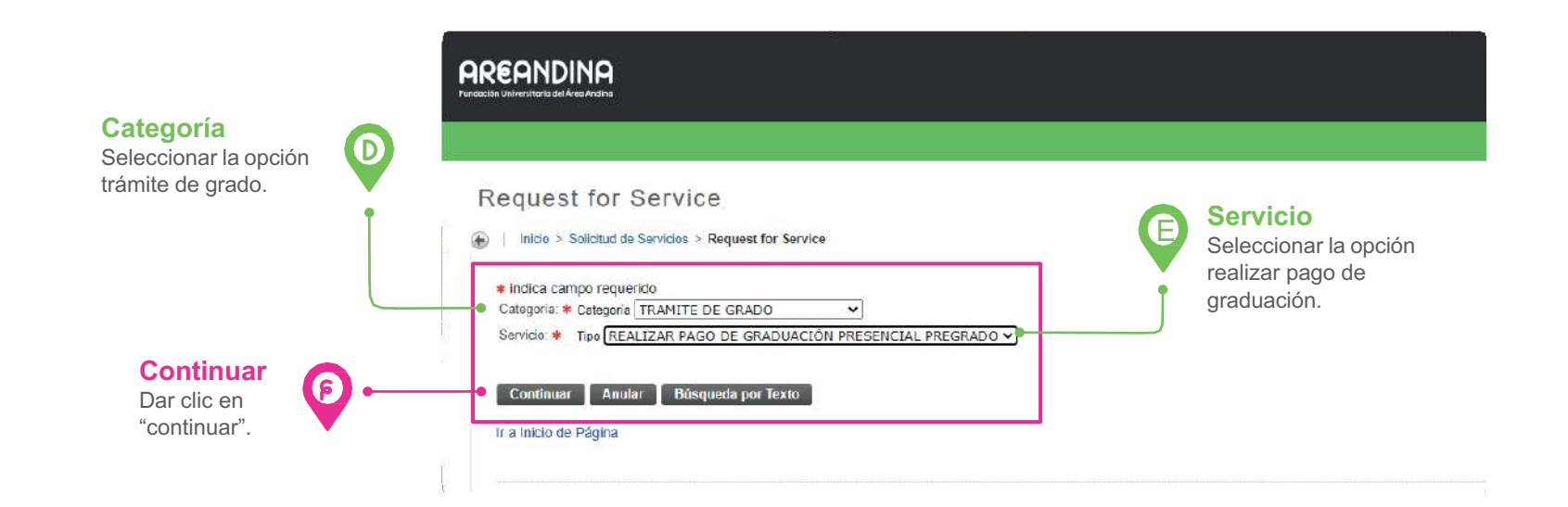

#### **Completar campos**

Para generar la orden de pago se deben diligenciar los siguientes campos:

#### • *Método de Entrega:* Campo que muestra el costo o valor de los derechos de grado, el cual debe ser seleccionado por el estudiante.

• **Total de monto:** Arroja el valor total a pagar.

#### •Programa Académico:

Seleccionar el programa sobre el cual se desea realizar la solicitud.

## 

C

Service Request Detail

## Inicio > Service Request Detail

| Servicio:                 | REALIZ   | AR PAGO DE GRADUACIÓN PRESENCIAL PREGRADO |
|---------------------------|----------|-------------------------------------------|
| Descripción de Servicio:  |          |                                           |
| Fecha de Entrega Estimada | Sin Fech | na de Entrega Estimada                    |
| Método de Entrega 🗱       | Entrega  | DERECHOS DE GRADO 100.00 COP ¥            |
| Total de Monto            | 1        | 100.00 COP                                |
| PROGRAMA ACADEMICO: *     | TEC. P   | ROF. ESTETICA COSMETOLOG                  |

## Guardar Anular

Ir a Inicio de Página

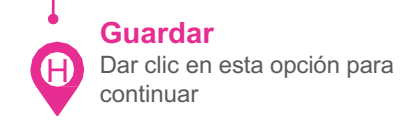

## **RECUERDE!!**

- La generación de recibos por concepto de derechos de grado es responsabilidad del estudiante y se realiza directamente desde el portal estudiantil.
- En caso que el estudiante tenga asociado dos o mas programas activos, se le mostrará la lista de programas.
- Es importante seleccionar todos los campos ya que son obligatorios al contener el indicador (,) marcado en color rojo.

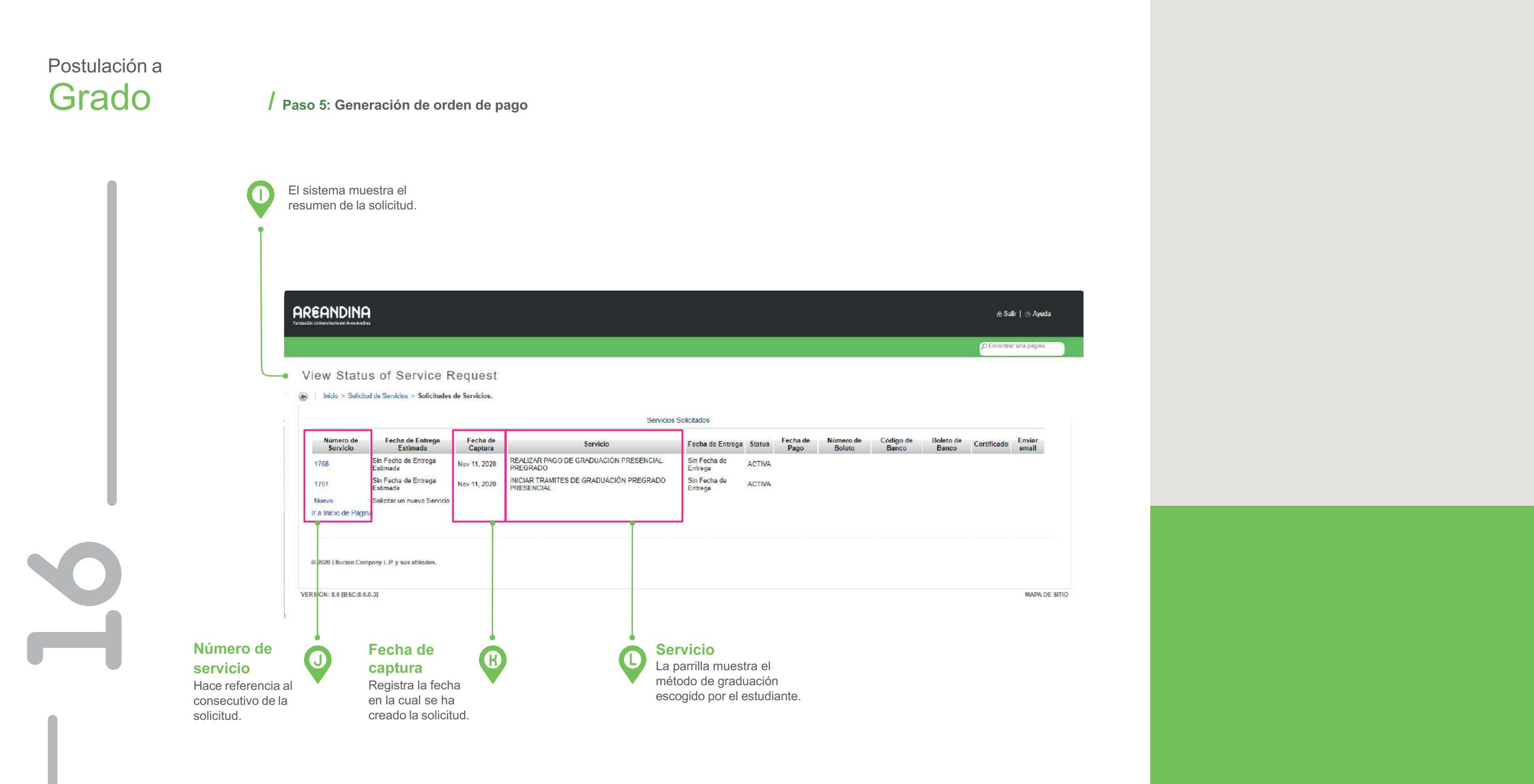

## / Paso 5: Generación de orden de pago

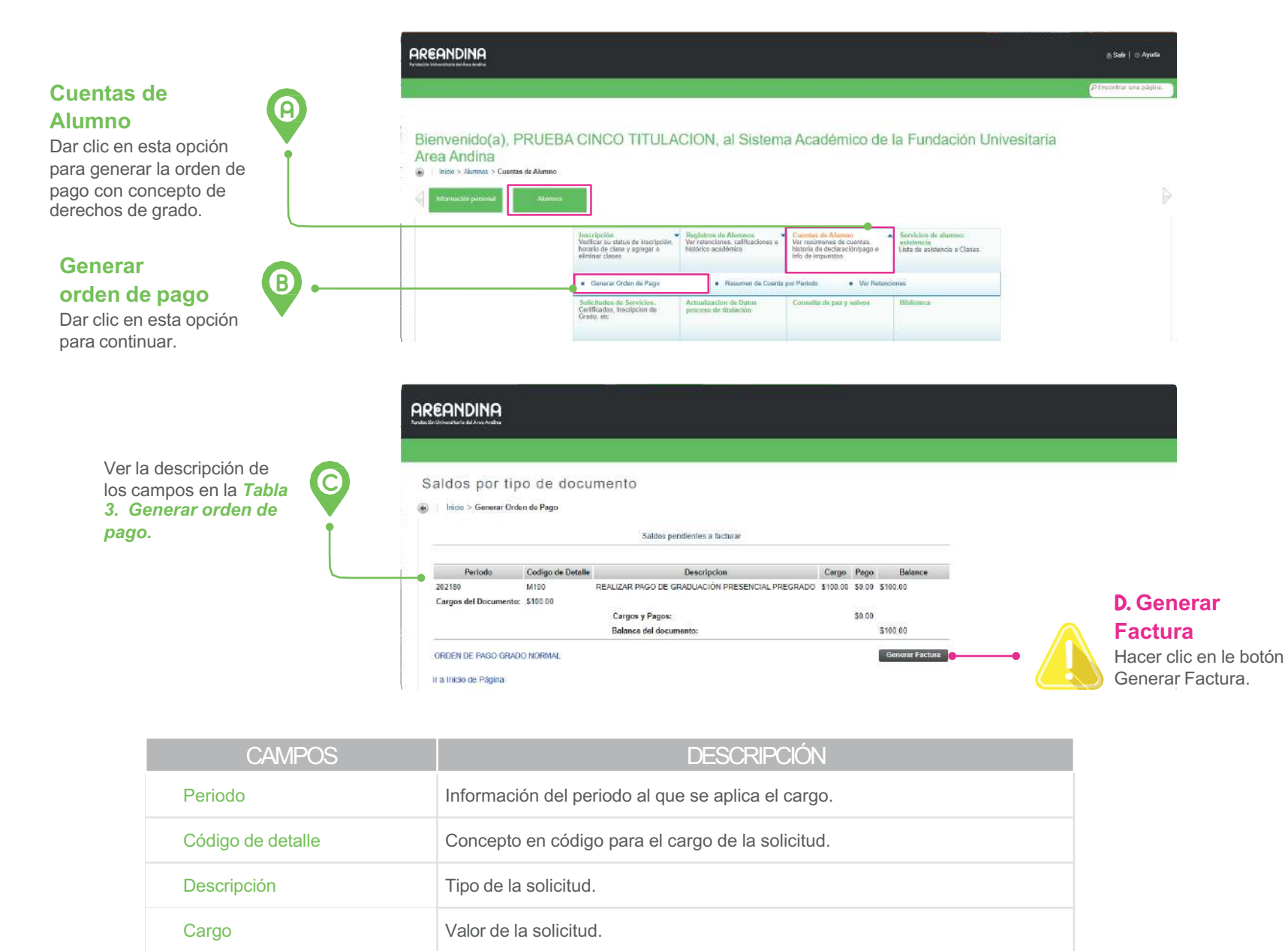

Al ir a alumno / cuentas de alumno / Generar orden de pago, se podrá consultar el valor por concepto de derechos de grado y generar la factura (orden de pago).

Tabla 3. Generar orden de pago

## / Paso 6: Resumen de Factura Generada

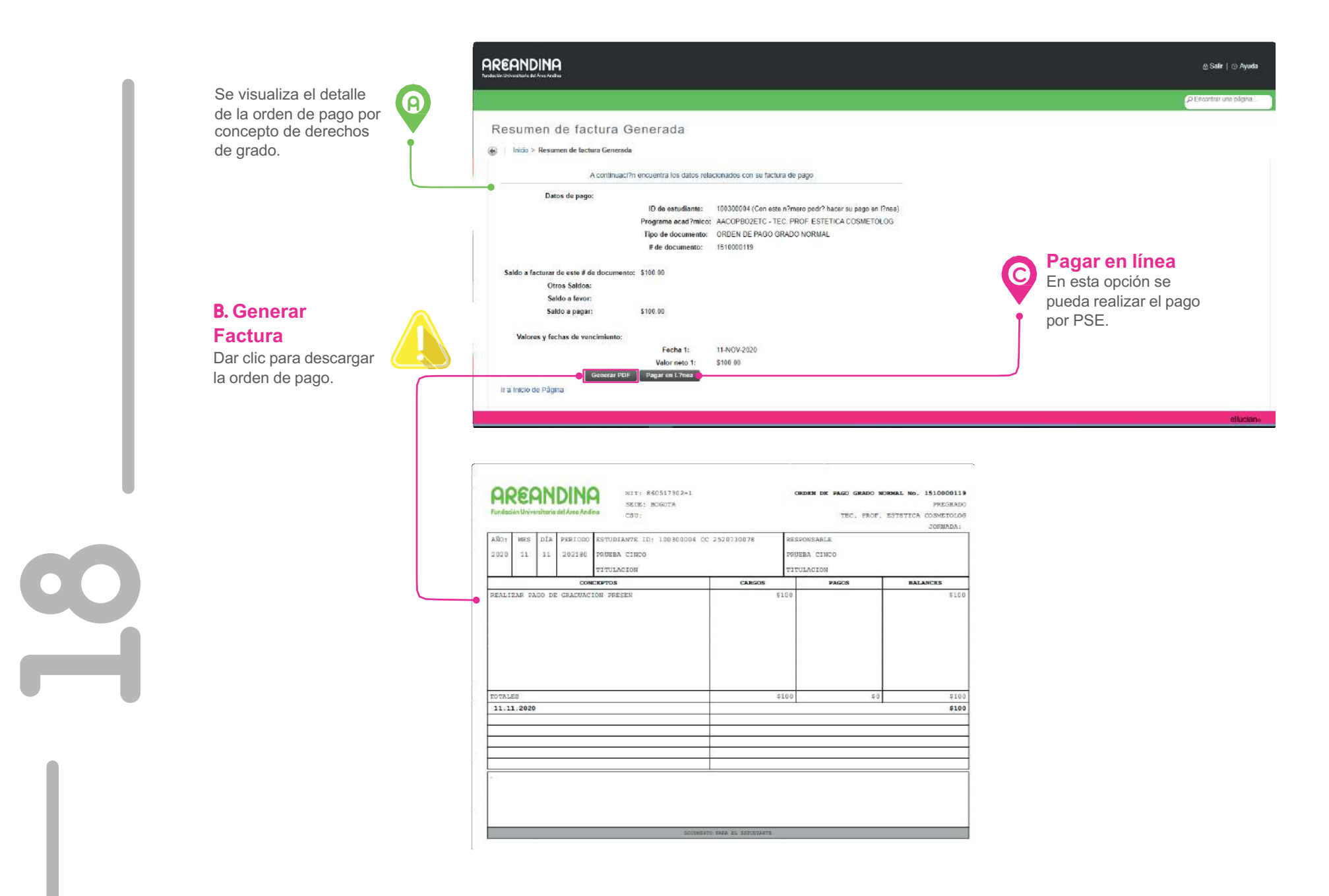

# PASO 6

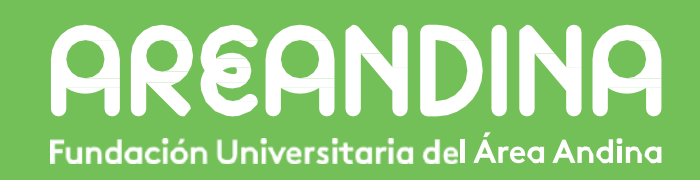